3. Click on **Employee's name**.

| EPA      | F <u>Originator</u> Summary | <b>v</b> _        |
|----------|-----------------------------|-------------------|
| Curre    | nt History                  |                   |
| Transac  | itions                      |                   |
| <u> </u> |                             |                   |
| 412626   | 1614 / P.Ch                 | ASKEW, WILLIAM M. |

## 4. Select Void.

You will receive a message, Transaction successfully completed.

| Delete | Update | Add Comment | Void |
|--------|--------|-------------|------|
|        |        |             |      |

5. Select **Add Comment** to enter a reason why the action needed to be voided. Adding a comment is optional.

Add Comment

6. Enter Comment.

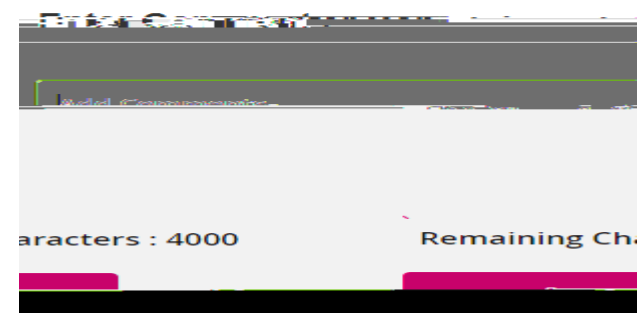

7. Click Save.

The Voided EPAF will show in your History in the EPAF Originator Summary.